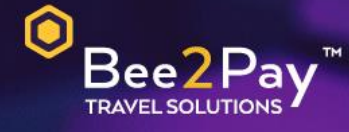

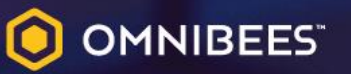

## PASSO A PASSO Solicitação Credencial E-commerce

Agosto 2022

Agosto 2022

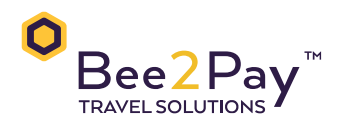

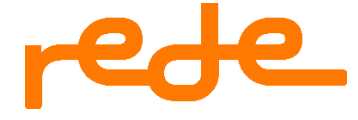

## Passo a Passo – Solicitação Credencial E-commerce

O Bee2Pay estará conectado com o seu hotel através da credencial de E-commerce. Abaixo descrevemos o passo a passo para solicitar a sua credencial a REDE.

• Através da Central de Atendimento REDE:

O usuário Master deverá entrar em contato com a REDE por telefone – Capitais e regiões metropolitanas 4001-4433 / Demais localidades 0800 728 4433. Selecione a opção 5 em seguida opção 3.

Dados que serão solicitados pela Rede:

- CNPJ
- Razão social
- Nome fantasia
- Endereço de cadastro
- Nome completo do usuário Master
- Data de nascimento
- Domicílio bancário

Após o processo de solicitação, o hotel receberá a Chave de Integração (PV) para utilização do E-commerce. Para efetuar o acesso o usuário Master deverá seguir conforme abaixo:

Acesse o portal da REDE através do site <u>https://meu.userede.com.br/login</u>.

1. Selecione o PV para o qual a Chave de Integração deverá ser gerada no campo esquerdo superior:

|                                                                                               |                   |                                                                |          | adm                        | inistração de usual a composição de usual a composição de usual a composição de usual a composição de usual a c                                                                                                    |                                         |
|-----------------------------------------------------------------------------------------------|-------------------|----------------------------------------------------------------|----------|----------------------------|----------------------------------------------------------------------------------------------------|-----------------------------------------|
| visão geral 01jun 200<br>vendas do periodo<br>R\$ 4,51<br>recebimentos do periodo<br>R\$ 1,04 | Vendas do período | 98% valor líquido<br>R\$4,42<br>2% taxas das vendas<br>R\$0,09 |          | você já pode<br>saiba mais | vender com taxa de<br>neste momento<br>onde é preciso s                                                                                                    | 1%                                      |
| cobranças até hoje 14/06<br>R\$ 2,28<br>dom seg                                               | er qua            | de suas vendas<br>qui                                          | > vendas | recebimer                  | a Rede comunication a Rede comunication a Rede | o proprio negocio,<br>a novas condições |

2. O usuário master pode selecionar através do menu "e-commerce" e clicar no submenu "Chave de Integração":

| e-commerce ~                                                                  | vendas recebimentos ser                                             | rviços ∨ ajuda | Q 🛱                                                                                                    | 🛆 Matriz 13324535 e filiais 🗸 🗸           |  |  |  |
|-------------------------------------------------------------------------------|---------------------------------------------------------------------|----------------|----------------------------------------------------------------------------------------------------|-------------------------------------------|--|--|--|
| chave de integração<br>i o ser                                                |                                                                     |                |                                                                                                    | clique e veja a nova versão 🛛 🗙           |  |  |  |
| visão geral (01)un 202<br>vendas do período<br>R\$ 4,51                       | vendas do período                                                   |                | você já pode vende<br>saiba mais                                                                                             | r com taxa de 1%                          |  |  |  |
| recebimentos do período<br>R \$ 1,04<br>cobranças até hoje 14/06<br>R \$ 2,28 | R \$ 4.42 2% faxas das vend R \$ 0.09 Acesse detalhe de suas vendas | as             | neste momento difícil,<br>onde é preciso se proteger<br>sem descuidar do próprio negócio,<br>a Rede comunica novas condições |                                           |  |  |  |
| junho/2020 V                                                                  |                                                                     | vendas         | recebimentos                                                                                                    | 11 junho 2020                             |  |  |  |
| dom seg<br>31 1 ju<br>R\$ 0,00                                                | ter qua qui<br>nho 2 3                                              | sex<br>4       | sab<br>5 6                                                                                                    | valor total bruto<br>R\$ 0,31<br>2 vendas |  |  |  |

3. Após gerar a Chave de Integração (conforme modelo abaixo) enviar aos cuidados da Bee2Pay (<u>servicedesk@bee2pay.com</u>) o número de PV e Token.

| rede e-commerce                                                                                                    | ∽ vendas ∽                                                                           | recebimentos                                                                                   | serviços ~                           | ajuda Q                                                                             | 8                               | A Filial 65425731                                                                                                | ~  |  |  |
|----------------------------------------------------------------------------------------------------|--------------------------------------------------------------------------------------|------------------------------------------------------------------------------------------------|--------------------------------------|-------------------------------------------------------------------------------------|---------------------------------|----------------------------------------------------------------------------------------------------|----|--|--|
| a chave de inte                                                                                                    | gração                                                                               |                                                                                                |                                      |                                                                                     |                                 |                                                                                                    |    |  |  |
| chave referente ao estabele<br>Para ligar a sua loja com o nos                                                         | <b>cimento: Filial 6542</b><br>so sistema e iniciar s                                | 5731<br>uas vendas é preciso <u>c</u>                                                          | gerar uma Chave o                    | le integração.                                                                      |                                 |                                                                                                    |    |  |  |
|                                                                                                    | chave de integração gerada com sucesso<br>6eb0a3809d4d4ebc86b5fc66e7bb8474  c copiar |                                                                                                |                                      |                                                                                     |                                 |                                                                                                    |    |  |  |
|                                                                                                    | ⊳ <u>enviar por (</u>                                                                | email                                                                                          |                                      | ී ge                                                                                | rar nova chave                  | I                                                                                                    |    |  |  |
| O que devo fazer ap<br>caso você tenha um desenvol<br>responsável pela integração d<br>loja, fique ligado nessas dicas | Ós gerar minha<br>edor â Aléi<br>ssua sera<br>nún<br>(PV)                            | Chave?<br>n da Chave de integração<br>i necessário informar o<br>nero do estabelecimento<br>). | , Posso<br>dispor<br>Docur<br>mais c | <u>manual de integraç</u><br>iível na seção de<br>nentação, caso preci<br>letalhes. | <mark>ão</mark> está 🥄<br>se de | Para realizar testes e ter<br>acesso à mais ferramenta<br>acesse nosso <u>portal do</u><br><u>desenvolvedor.</u> | 5, |  |  |

Em caso de dúvidas na plataforma REDE entrar em contato no número:
Capitais e regiões metropolitanas 4001-4433 / Demais localidades 0800 728 4433.

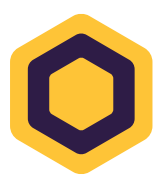